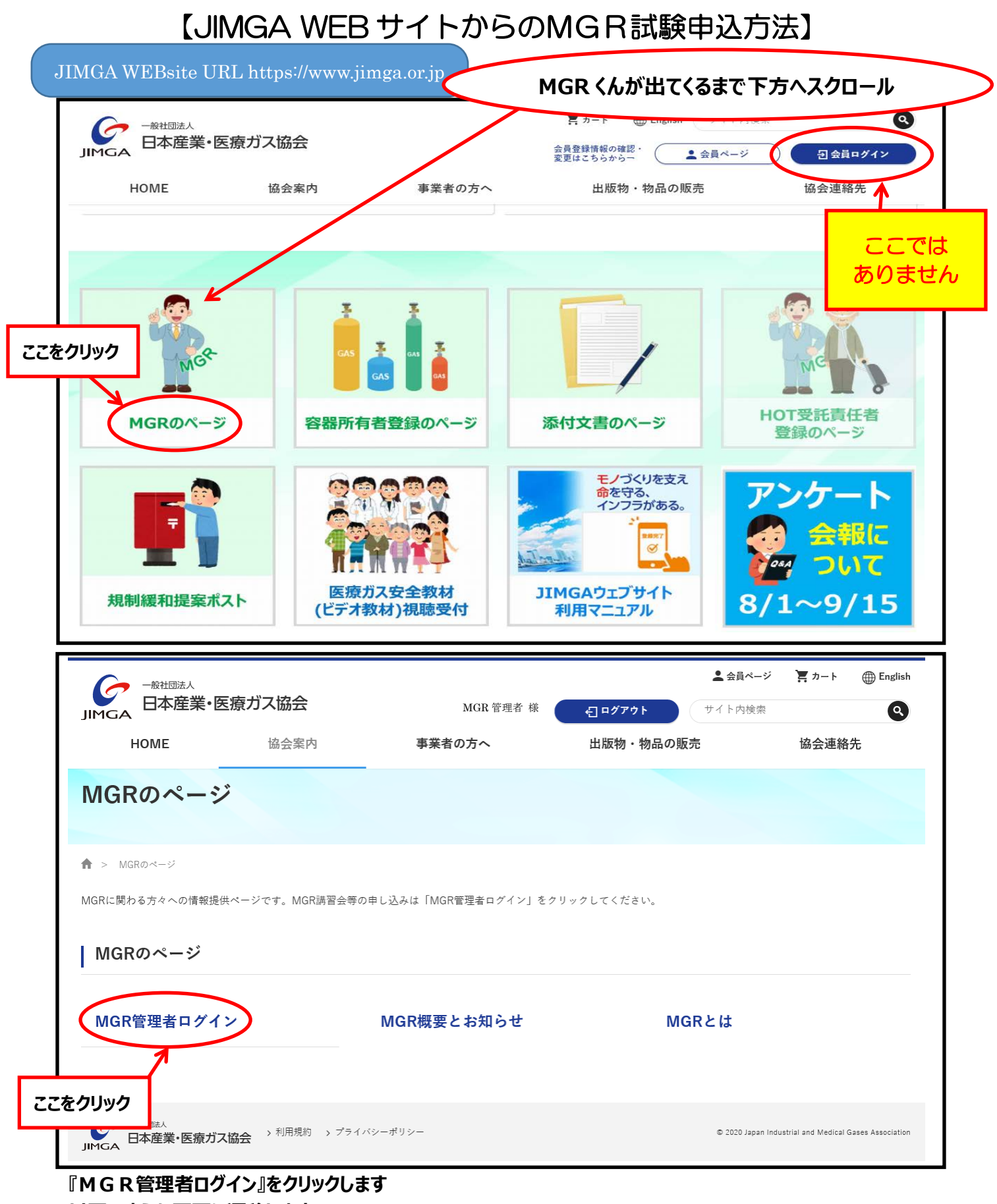

以下のような画面に遷移します

| 会員 ID、パスワ | リードを入力して『ログイン』をタ | フリックしてください |
|-----------|------------------|------------|
|-----------|------------------|------------|

| MGR管理者ログイン                                                                                                    |                                                                                                    |
|----------------------------------------------------------------------------------------------------|----------------------------------------------------------------------------------------------------|
| MGR管理者ログイン                                                                                                    | はじめての方                                                                                                    |
| 管理者ID(メールアドレス):<br>パスワード:<br>ログイン<br>パスワードが忘れの方                                                                 | この度はMGR認定・教育制度にご参加くださり誠にありがとうございます。<br>MGR管理システムをご利用いただくために、「MGR管理者登録」ボタンを押し、MGR管理者の登録をお願いします。<br>登録情報が確認できましたら「MGR管理者ログイン」の為のパスワードを送信しますのでしばらく<br>お待ちください。<br>MGR管理者登録                   |
| お問い合わせ先<br>一般社団法人 日本産業・医療ガス協会 医療ガ<br>Copyright (C) Japan Industrial and Medical Gases Assoc<br><b>管理者 ID、</b> ノ | <b>ス部門 MGR事務局</b><br>〒105-0012 東京都港区芝大門2丁目8番13号 サクセス芝大門ピル4階<br>TEL: 03-5425-2424 FAX: 03-5425-1189 メールアドレス: mgr@jimga.or.jp<br>iation. All Rights Reserved.<br><b>パスワードを入力後、ログインをクリック</b> |

## 『MGR 管理システム』トップ画面が出ます

## ♀『MGR 候補者一覧』が出てくるまで下方へスクロールします

|     |                    | <ul> <li>スケジュール(月表示) - サイボウズ ×</li> </ul> | xr Yahool JAPAN x C 一般社园法人日本產業・医療ガス:x 十                |     | -    |     | ×        |  |
|-----|--------------------|-------------------------------------------|--------------------------------------------------------|-----|------|-----|----------|--|
|     | ÷                  | ightarrow C $$ $$ https://jim             | a2.fmcloud.jp/member/index.php $\rho$ as to            | ٢∕≡ | Ē    |     |          |  |
|     |                    | MGR管理システ                                  | TOP     管理者情報     フロー     登録者一覧     お問合せ     MGR 管理者 様 |     | ログアウ | J.F | <u> </u> |  |
|     | 日本産業・医療ガス協会からのお知らせ |                                           |                                                        |     |      |     |          |  |
|     |                    | [お知らせ]                                    | 非会員受付開始のお知らせ(2020年4月17日)                               |     |      |     |          |  |
|     |                    | [転出について]                                  | 転出をしたい方は「氏名」をクリックし、詳細画面から申請ください。(2019年7月14日)           |     |      |     |          |  |
| 『MG | Rĺ                 | <b>侯補者一覧』が出て</b>                          | るまで下方へスクロール                                            |     |      |     |          |  |
|     |                    | 新規登録                                      |                                                        |     |      |     |          |  |
|     |                    | 候補者新規登                                    | 候補者の新規登録をする場合は、こちらから登録してください。                          |     |      |     |          |  |
|     |                    |                                           |                                                        |     |      |     |          |  |
|     | <b>↓</b>           |                                           |                                                        |     |      |     |          |  |

| ① 『MGR 候補者一覧』が出てくるまで下方へスクロール<br>MGRの登録状況 登録者一覧 過去の活動履歴<br>総計教育認定手数料 継続教育認定手数料 (会員・非会員)のご請求・ご入金状況を確認する画面。 |                                   |                           | ②『MGR 候補者一覧』内から<br>受験者の状況を確認<br>『認定試験』の該当者個人欄<br>が赤になっていれば申込が可能 |
|----------------------------------------------------------------------------------------------------|-----------------------------------|---------------------------|-----------------------------------------------------------------|
|                                                                                                    |                                   |                           | ③『認定試験』をクリック                                                    |
| MGR候補者 一覧<br>MGR候補資の「尋人甲請<br>登録情報の変更は氏名を                                                                 | 」から「認定試験」までの登録処理と、<br>クリックしてください。 | それそれのボタンから行うことができ<br>受付期間 | टा/8/1~21/8/19                                                  |
| 氏名                                                                                                    | 所属爭業所                             | 都道府県                      |                                                                 |
| 大和 壱                                                                                                    | 北海道営業所                            | 北海道                       |                                                                 |
| 武蔵弐                                                                                                    |                                   | 東京都                       |                                                                 |
| 信濃 参                                                                                                    |                                   | 東京都                       |                                                                 |
| 紀伊 肆                                                                                                    |                                   | 東京都                       |                                                                 |
| 加賀伍                                                                                                    |                                   | 東京都                       |                                                                 |
| 天城 陸                                                                                                    |                                   | 東京都                       |                                                                 |
| 赤城 七                                                                                                    |                                   | 東京都                       |                                                                 |
| 7名                                                                                                    |                                   |                           |                                                                 |

## 『認定試験』画面が出ます

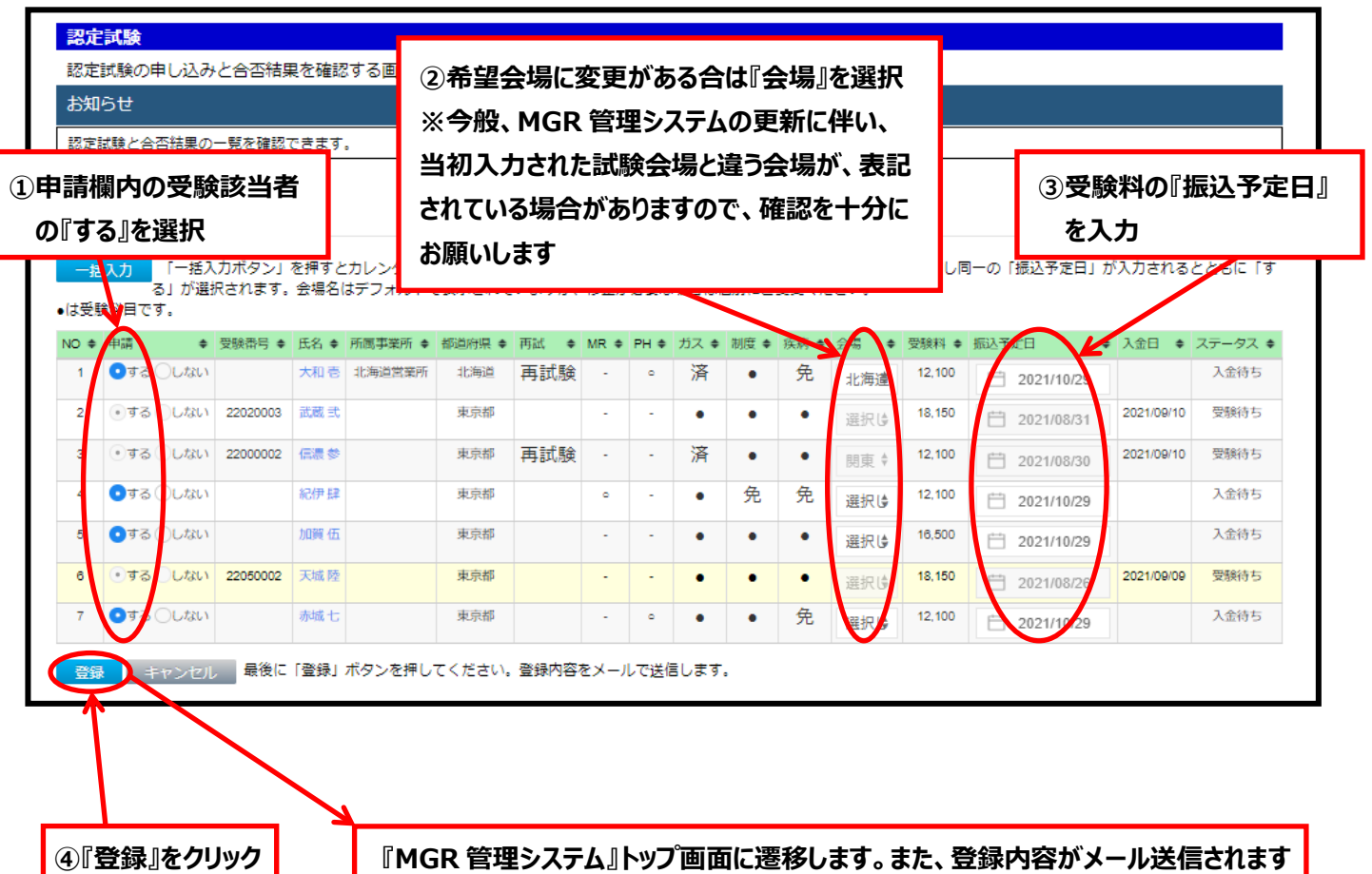